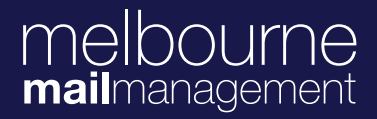

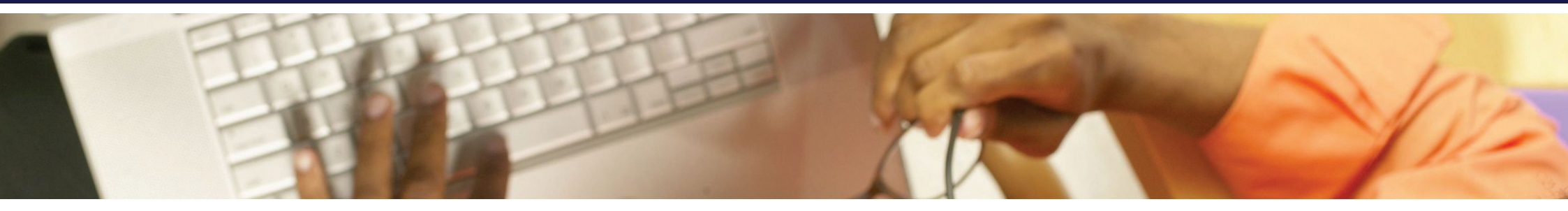

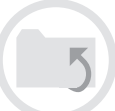

## Uploading your large files to MMM – Step 1

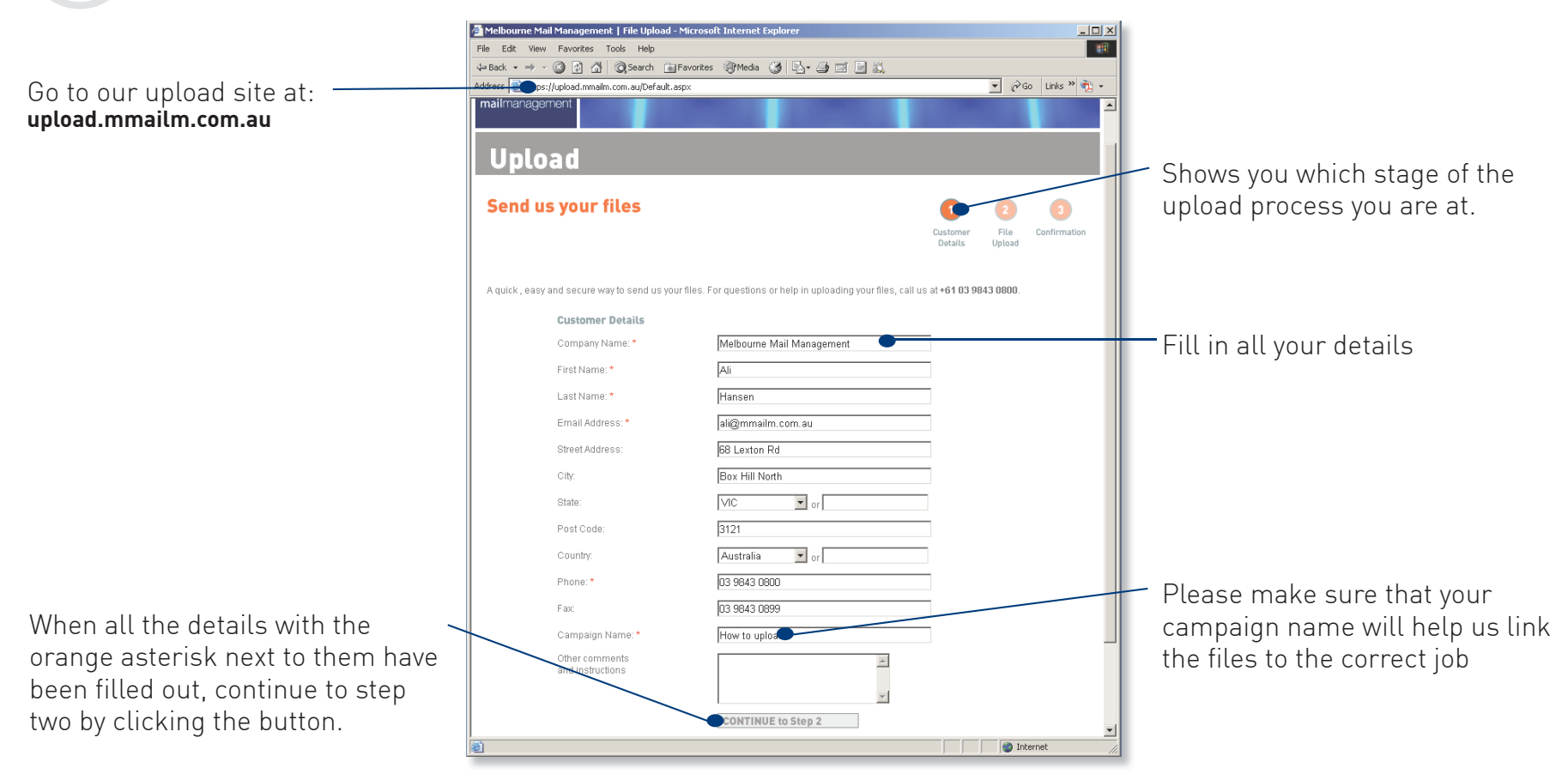

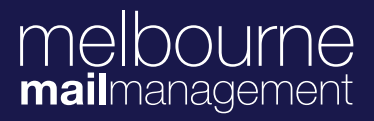

## **Step 2 – Selecting your file**

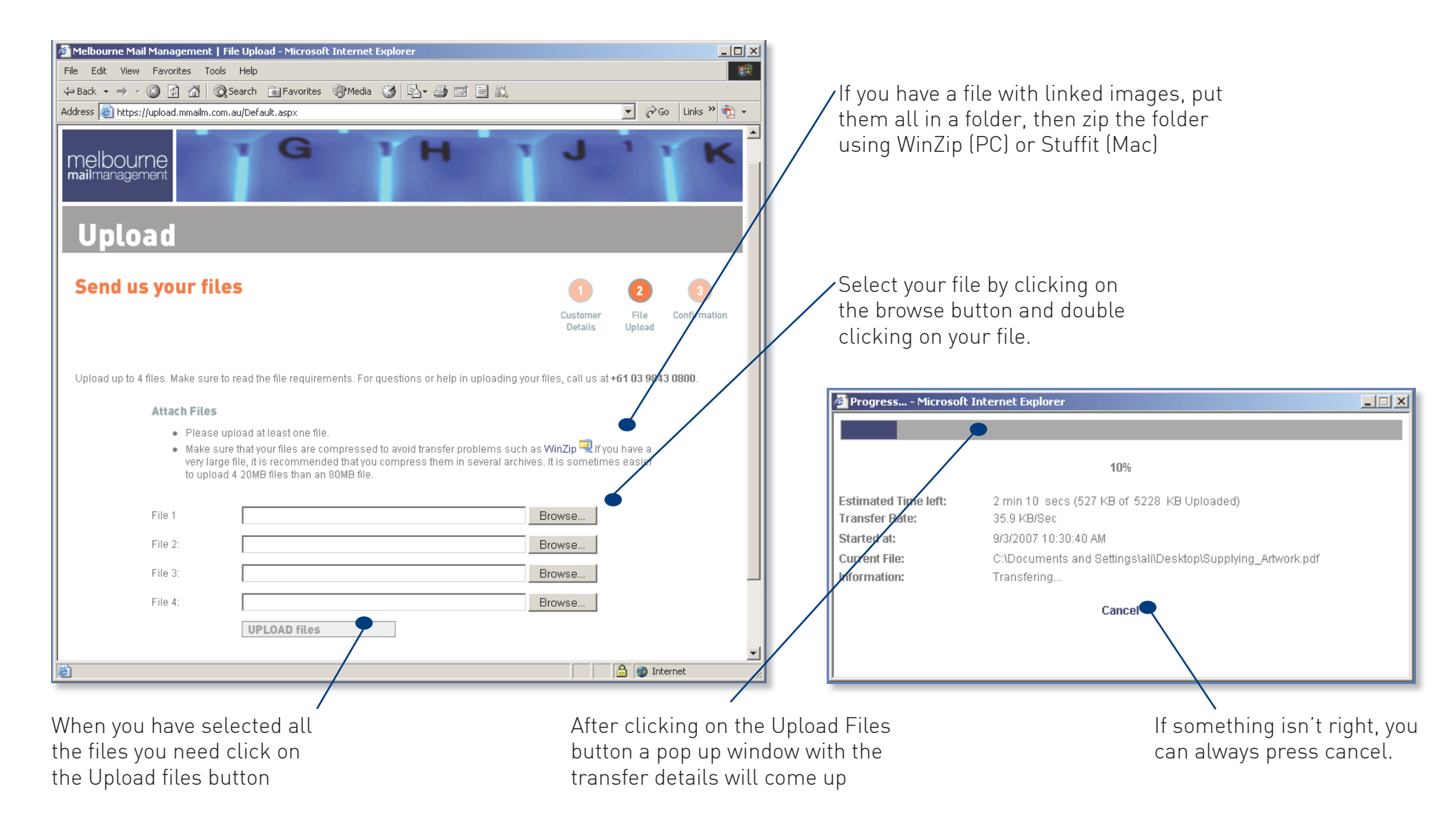

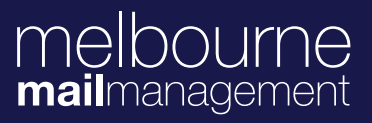

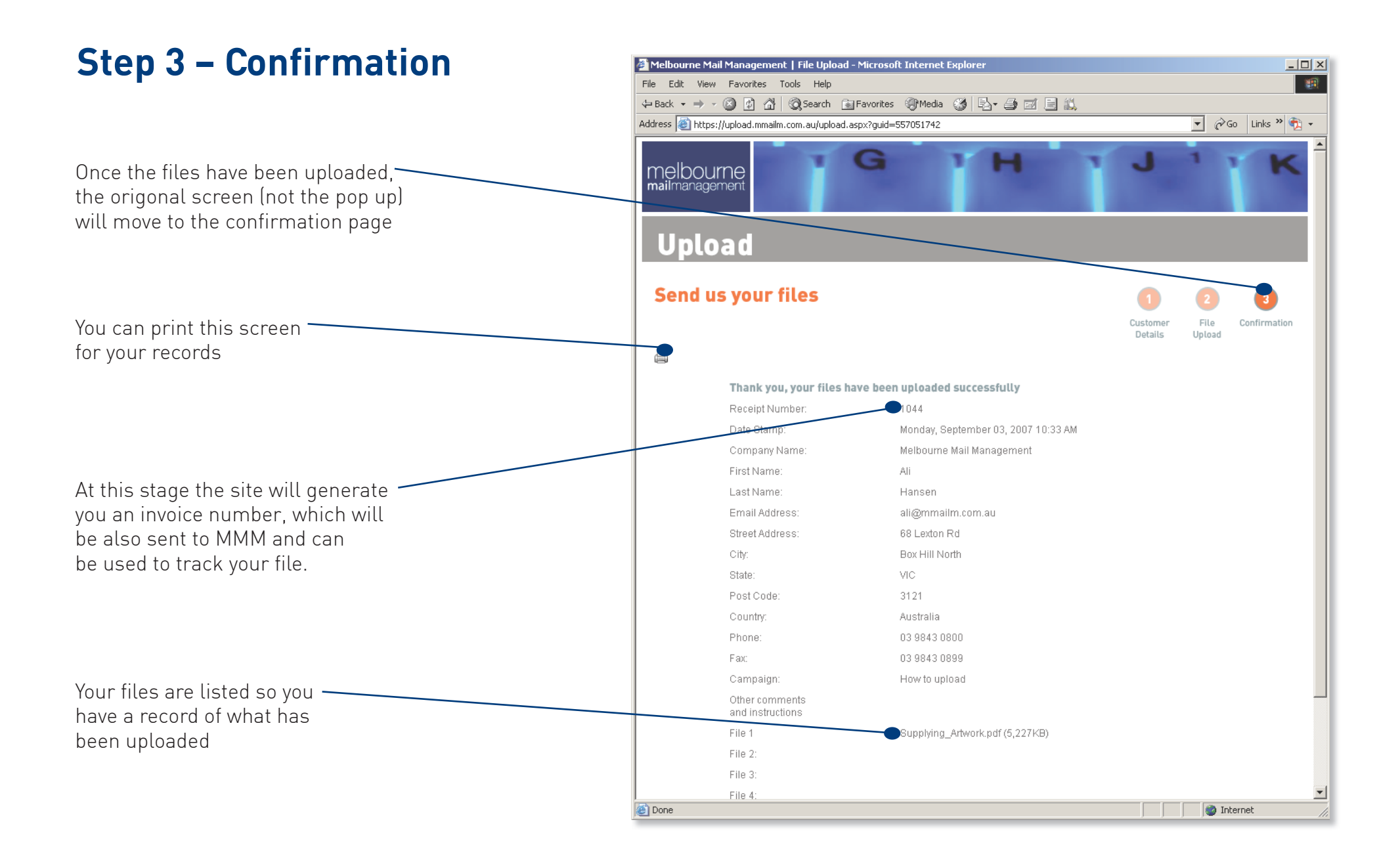